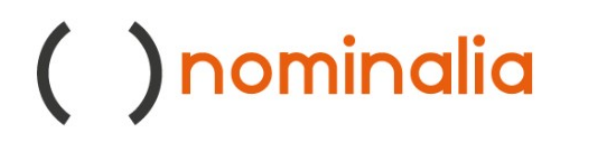

#### Activation Manual VPS - PLESK

Sales Contact

David Pastor Account Manager david.pastor@nominalia.com Direct: +34 93 552 1358

# teamblue

#### In this guide, we will go through the steps needed to activate our VPS server with Plesk and manage the required CMS, either WooCommerce or PrestaShop.

First, you need to log in to your user area via the following link: <a href="https://controlpanel.nominalia.com/welcome.html">https://controlpanel.nominalia.com/welcome.html</a> Once inside your control panel, you will activate the server.

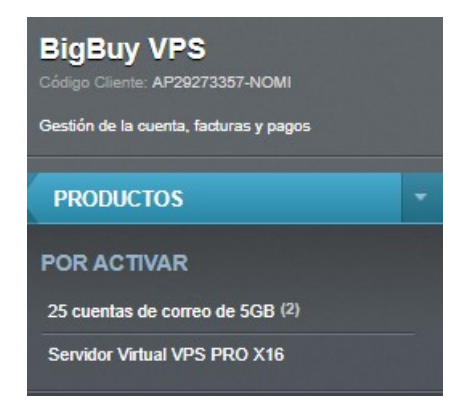

Then indicate the alias for it:

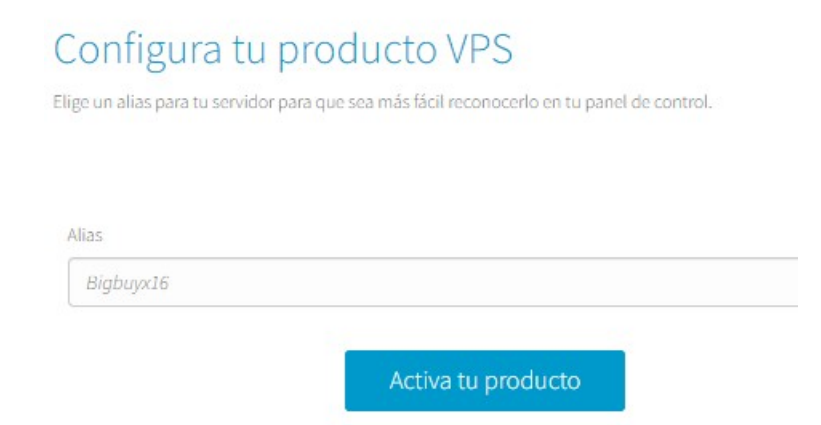

Once the server alias has been configured, you will be able to access the control panel, where you can view the monitoring panel. This panel will provide information on CPU usage, network speed and disk speed.

| CPU                   | Período | Últimas 24 horas 🔻 |
|-----------------------|---------|--------------------|
|                       |         |                    |
| 1,0 -                 |         |                    |
| 0,9                   |         |                    |
| 0,8                   |         |                    |
| 0,7 -                 |         |                    |
| 0,6                   |         |                    |
| 0,5                   |         |                    |
| 0,4                   |         |                    |
| 0,3                   |         |                    |
| 0,2                   |         |                    |
| 0,1                   |         |                    |
| 0                     |         | 16:00              |
| utilización de la CPU |         |                    |
| 12 núcleos - 0 %      |         |                    |

| visco | Período | Últimas 24 horas | •     |
|-------|---------|------------------|-------|
|       |         |                  |       |
| ,0    |         |                  |       |
| .9    |         |                  |       |
| ,8    |         |                  |       |
| ,7    |         |                  |       |
| ,6    |         |                  |       |
| ,5    |         |                  |       |
| ,4    |         |                  |       |
| ,3    |         |                  |       |
| ,2    |         |                  |       |
| ,1    |         |                  |       |
| 0     |         |                  |       |
| 15:00 |         |                  | 16:00 |

| ráfico | Período Últimas 24 | horas 🔹 |
|--------|--------------------|---------|
|        |                    |         |
| 0      |                    |         |
| .9     |                    |         |
| ,8     |                    |         |
| .7     |                    |         |
| ,6     |                    |         |
| ,5     |                    |         |
| .4     |                    |         |
| ,3     |                    |         |
| ,2     |                    |         |
| ),1    |                    |         |
| 0      |                    |         |
| 15:00  |                    | 16:00   |

The next step is to install the operating system. To do this, click on "reinstall the operating system" and select the Debian 12 version. Then, enter the password to access the operating system. The installation will then be carried out automatically.

| uyx16 (nominalia-vps25)   | rativo                                                                                            |                      |                                 |
|---------------------------|---------------------------------------------------------------------------------------------------|----------------------|---------------------------------|
| sistemas operativos       |                                                                                                   | Espec                | tificaciones                    |
| 🙊 Plesk                   |                                                                                                   | <b>СРU</b><br>12 núc | RAM<br>leos 16 GB               |
| AlmaLinux 8  AlmaLinux 8  |                                                                                                   | Disco<br>400 GE      | 3                               |
| Debian 12<br>Ubuntu 22.04 |                                                                                                   | () Ve                | rsión: Plesk AlmaLinux 8        |
|                           |                                                                                                   |                      | Reinstalar el sistema operativo |
|                           | Reinstalar sistema operativo       ×         Image: Se eliminarán los datos existentes en su VPS. |                      |                                 |
|                           | Nombre de usuario                                                                                 |                      |                                 |
|                           | root                                                                                              |                      |                                 |
|                           | Contraseña                                                                                        |                      |                                 |
|                           | ¿Está seguro de que desea instalar: <b>Plesk Debian 12</b> ?                                      |                      |                                 |
|                           |                                                                                                   |                      |                                 |

Once installed, you will receive an email telling you how to access Plesk. To do so, you must enter the IP address assigned to the server and the specified port.

Acceso via cPanel: IP:2087 Acceso via Plesk: IP:8443

\*Important: It is accessed without "https://" and you must select the advanced settings to access the Plesk control panel.

| 8 No es seguro     | https://136.144.254.10 | 3:8443                          |                           |                        |                             |                      |
|--------------------|------------------------|---------------------------------|---------------------------|------------------------|-----------------------------|----------------------|
| Check In Check Out | 🚯 Backoffice Nominali  | Backoffice Nominali             | Backoffice Nominali       | Tableu okr             | 🗅 Enlaces tableu            | 📙 Herramienta de bús |
|                    |                        |                                 |                           |                        |                             |                      |
|                    |                        |                                 |                           |                        |                             |                      |
|                    |                        |                                 |                           |                        |                             |                      |
|                    |                        |                                 |                           |                        |                             |                      |
|                    |                        |                                 |                           |                        |                             |                      |
|                    |                        |                                 |                           |                        |                             |                      |
|                    |                        | La conexión no                  | es privada                |                        |                             |                      |
|                    |                        | Es posible que los atacar       | ntes estén intentando ro  | bar tu informa         | ción de <b>136.144.2</b> !  | 54.103               |
|                    |                        | (por ejemplo, contraseña        | as, mensajes o tarjetas d | e crédito). <u>Más</u> | información                 |                      |
|                    |                        | NET::ERR_CERT_AUTHORITY_IN      | IVALID                    |                        |                             |                      |
|                    |                        |                                 |                           |                        |                             |                      |
|                    |                        | Para disfrutar del<br>mejorada. | l máximo nivel de segur   | idad en Chrom          | e, <u>activa la protecc</u> | ión                  |
|                    |                        |                                 |                           |                        |                             |                      |
|                    |                        |                                 | _                         |                        |                             |                      |
|                    |                        | Configuración avanzada          | )                         |                        | Volver para esta            | r a salvo            |

From this point forward, you will be able to access the PLESK control panel using your login credentials:

| DLESK edición web pro                              |   |  |
|----------------------------------------------------|---|--|
| Nombre de usuario                                  |   |  |
| root                                               |   |  |
| Contraseña                                         |   |  |
|                                                    | Ø |  |
| Assos                                              |   |  |
| ALLESU                                             |   |  |
| ② ¿Qué nombre de usuario y contraseña<br>utilizar? |   |  |
| ြ ¿Olvidaste tu contraseña?                        |   |  |
| Política de cookies en Plesk                       |   |  |

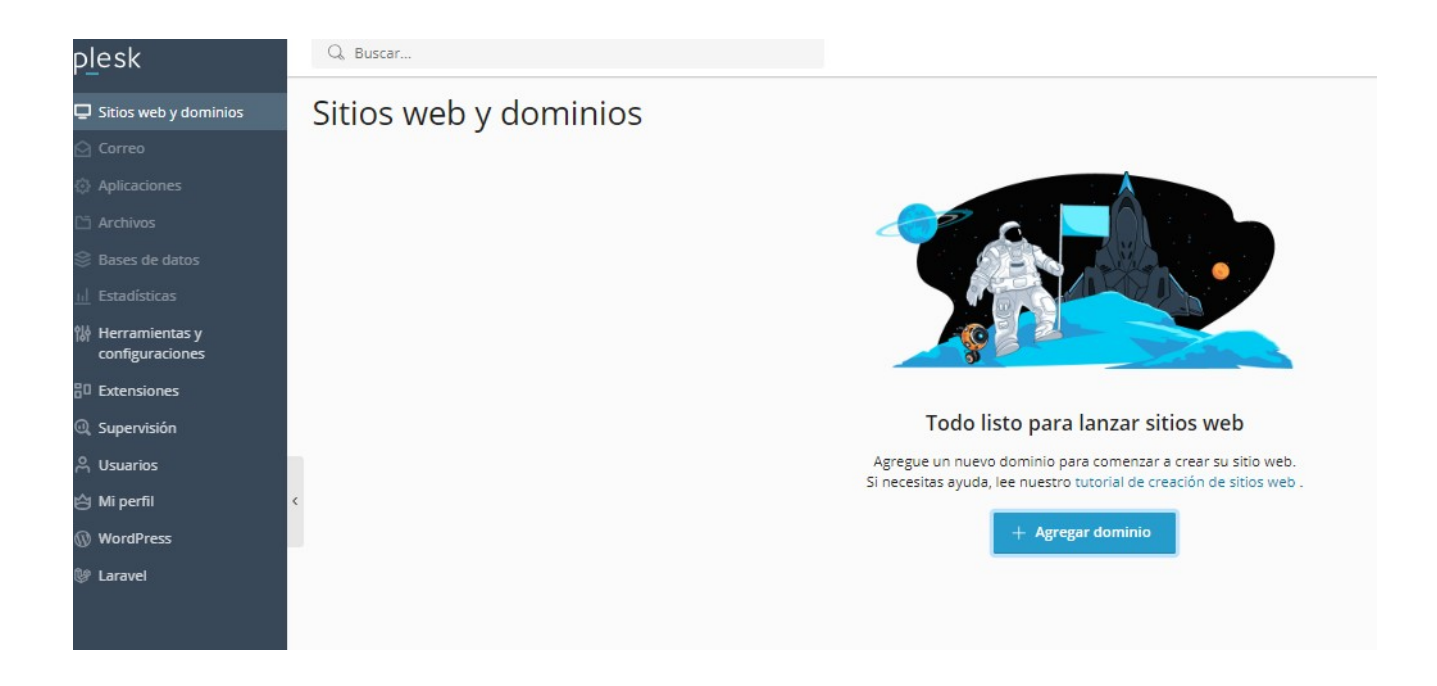

You will then have the option to add your own domain or use a temporary domain in:

| Añadiendo dominio nuevo                                                              |                                                                                       |
|--------------------------------------------------------------------------------------|---------------------------------------------------------------------------------------|
| En el Portal de servicios puede registrar un non<br>Seleccionar su nombre de domin   | nbre de dominio nuevo.<br><b>nio</b>                                                  |
| Nombre de dominio<br>registrado Ya he registrado un nombre de<br>dominio             | Nombre de dominio<br>temporal<br>Todavía no he registrado ningún<br>nombre de dominio |
| Nombre de dominio registrado *<br>www. domain.name<br>~ Configuración del espacio we | eb                                                                                    |
| Añadir dominio Cancelar                                                              |                                                                                       |

When adding the domain, you will need to update the "A" record in the domain's DNS with the current provider. This will allow you to display the website content.

#### SSL Certificate

At Plesk, we have the default option to install the Let's Encrypt certificate. To do this, go to the "Security" section and select "SSL/TLS Certificates". Once inside, choose "Install a free basic certificate".

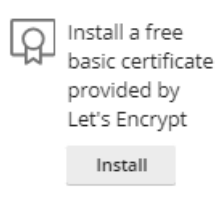

#### **Installing Applications**

Under "Development Tools", select "Applications" to install WordPress, WooCommerce or PrestaShop. To install WordPress, under "Applications", select "Install" in:

| Applications                                                                                                    |                                                                                                    |   |
|----------------------------------------------------------------------------------------------------|----------------------------------------------------------------------------------------------------|---|
| Manage My Applications                                                                                                    | My Apps                                                                                                    |   |
| Manage apps installed on<br>your websites.<br>Featured Applications                                                                     | The list below contains information about all installed apps. The None value in the Installation path column mean<br>cannot be installed on any of your websites; it only provides a link to an external service. | s |
| View and install most<br>recommended and popular<br>apps on your websites                                                               | Go to Websites & Domains > the domain that has the Composer application in its document root folder > PHP Co                                                                                                    | m |
|                                                                                                    | 💈 Scan                                                                                                    |   |
| All Available Applications<br>View and install free and                                                                                 | No items.                                                                                                    |   |
| commercial apps on your<br>websites. Apps packaged in<br>APS format only require<br>several clicks to be installed<br>on your websites. | Select an application to install from one of our featured applications or browse through all available applications.                                                                                              |   |

To install WooCommerce, from the option "All available applications", access Plugins and search for the CMS you want to install by keyword, for example, WooCommerce. Then, click on "Install now".

#### Plugins and Themes

reverent-chaplygin.136-144-254-103.plesk.page

| Plugins Themes                                                                            | Wood                                                                                                    | ommerce                                          | ×Q                                                    |
|-------------------------------------------------------------------------------------------|----------------------------------------------------------------------------------------------------|--------------------------------------------------|-------------------------------------------------------|
| Upload Plugin *.zip<br>WooCommerce<br>★★★★\$: (4224)<br>↓ 292+ million(s)<br>☆ Automattic | Everything you need to launch an online st<br>and keep it growing for years. From your fi<br>millions in revenue, Woo is with you. | ore in days<br>rst sale to<br>Details<br>(1) 6.3 | Compatible with my<br>version of WordPress<br>(6.4.2) |

To install the PrestaShop CMS, you would follow the same process. From the "All applications" section, you would look for PrestaShop:

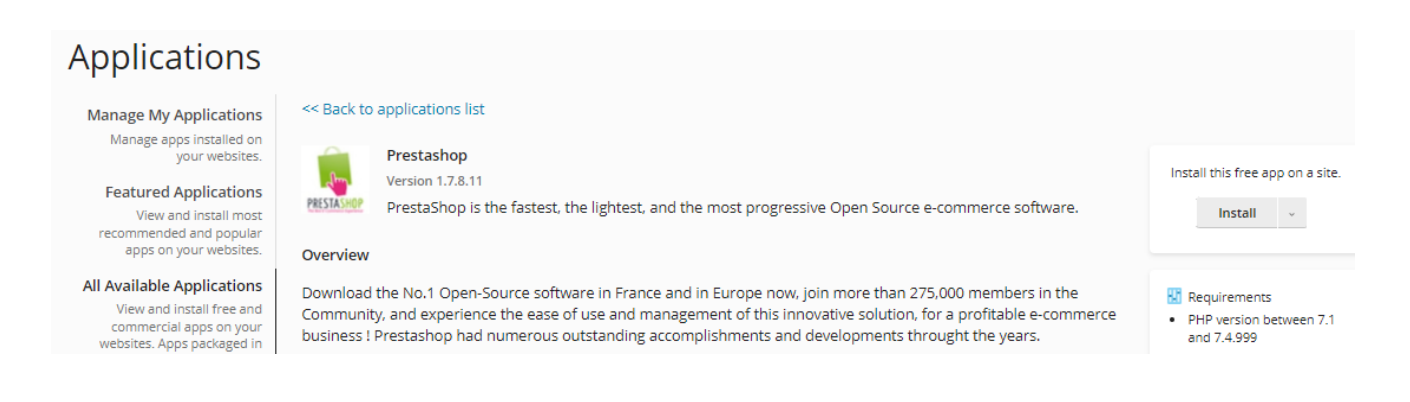

#### When installing it, the following error will be displayed:

| Applications >                 |                                                                                                    |
|--------------------------------|----------------------------------------------------------------------------------------------------|
| Installation of                | Prestashop                                                                                                    |
| • Error: Unable to install the | app because its installation requirements are not met. Contact your hosting provider to resolve this problem.                                                              |
| Requirements                   |                                                                                                    |
| PHP version                    | The app requires PHP version later than 7.1 but earlier than 7.4.999. Your PHP is 8.2.15. If PHP is not available, ensure that the PHP support is selected for the domain. |
| PHP limits                     | The PHP memory limit is 128M bytes. The app requires at least 256M bytes.                                                                                                  |
| Back to application list       |                                                                                                    |
| * Required fields              | Cancel                                                                                                    |
|                                |                                                                                                    |

×

Due to the lack of compatibility of Plesk with Prestashop version 8.0, which requires PHP 8.1 or higher, you need to take measures to solve this problem. To do so, you will need to take the following steps:

- 1. Go to: Tools and settings -> Updates -> Add/Remove components.
- 2. Expand "Web Hosting" and then "PHP interpreter versions".
- 3. Select version 7.4 and continue with the installation.

| Install and Update Plesk Summary Updates source and installation settings                           | p <u>l</u> esk                                                                         |
|----------------------------------------------------------------------------------------------------|----------------------------------------------------------------------------------------|
| Install or Update Product<br>Install a new product or<br>update an existing one to a<br>new version | Update Components<br>Update the components for<br>which there are available<br>updates |
| Products summary:                                                                                   |                                                                                        |
| Plesk Obsidian<br>Version 18.0.58                                                                   |                                                                                        |
| ■ ✓ • Web hosting (14 of 17 selected)                                                               |                                                                                        |
| <ul> <li>ProFTPD</li> </ul>                                                                         |                                                                                        |
| Vebalizer                                                                                           |                                                                                        |
| <ul> <li>AWStats</li> </ul>                                                                         |                                                                                        |
| V + ModSecurity                                                                                     |                                                                                        |
| Phusion Passenger server                                                                            |                                                                                        |
| <ul> <li>Ruby support (install)</li> </ul>                                                          |                                                                                        |
| V - Nodejs support                                                                                  |                                                                                        |
| <ul> <li>Tools required for building kudy gems (install)</li> </ul>                                 |                                                                                        |
| PHP interpreter versions (3 of 6 selected)                                                          |                                                                                        |
| PHP 8.3 (install)                                                                                   |                                                                                        |
| PHP 8.2                                                                                             |                                                                                        |
| PHP 8.1                                                                                             |                                                                                        |
| × - PHP 8.0 (outdated) (remove)                                                                     |                                                                                        |
| PHP 7.4 (outdated) (remove)                                                                         |                                                                                        |
| × - PHP from OS vendor                                                                              |                                                                                        |

Once the modification has been made, go to the development tools, specifically "Dev tools", and select the "PHP" option.

| ^ | reverent-chaplygin.136-144-254-103.ple                                                   | sk.page                              | Active           | 718.4 MB        | 3.1 MB/month |
|---|------------------------------------------------------------------------------------------|--------------------------------------|------------------|-----------------|--------------|
|   | With in our way reach as JA                                                              | Dashboard WordPress Hosting          | & DNS Mail       |                 |              |
|   |                                                                                          | Files & Databases                    |                  |                 |              |
|   | Hello southil<br>man entering and a strategic rest and a strategic rest, and a<br>months | Connection Info<br>for FTP, Database | Files            | Databases       |              |
|   | 803 Notemet kiteles                                                                      | FTP                                  | Backup & Restore | Website Copying |              |
|   | Statistics Q                                                                             | Dev Tools                            |                  |                 |              |
| _ | Disk space 718.4 MB                                                                      | PHP<br>Version 7.4.33 outdated       | Logs             | Scheduled Tasks |              |

First, update the available PHP version to 7.4.33. Then, adjust the memory limit from 126M to 256M and restart the PrestaShop installation. This way, the installation will be completed without errors appearing.

| plesk                 | Q Search                                                                                                    |  |  |  |
|-----------------------|----------------------------------------------------------------------------------------------------|--|--|--|
| 🖵 Websites & Domains  | Websites & Domains >                                                                                                    |  |  |  |
| 🙆 Mail                | PHP Settings for reverent-chaplygin.136-144                                                                                                    |  |  |  |
| Applications          | This page displays the PHP configuration for the website. These settings are specific to the website an<br>grants you the corresponding permission. Custom PHP configuration can be used, for example, to lim<br>set the value of a parameter to Default, PHP uses the parameter's value from the server-wide PHP cor |  |  |  |
| 🗂 Files               |                                                                                                    |  |  |  |
| Databases             | You can use the following placeholders in parameter values:                                                                                                    |  |  |  |
| <u>III</u> Statistics | <ul> <li>{DOCROOT} for the document root directory of the website. The current value is /var/www/vhosts/<br/>http.</li> <li>{WEBSPACEROOT} for the document root directory of the subscription's primary website.</li> <li>{TMP} for the directory which stores temporary files.</li> </ul>                           |  |  |  |
| ₩ Tools & Settings    |                                                                                                    |  |  |  |
| Extensions            |                                                                                                    |  |  |  |
| (), Monitoring        | PHP support (PHP version 7.4.33 (Outdated) v , run PHP as FPM application served                                                                                                    |  |  |  |
| ළ Users               | Below are the details on the website's PHP configuration. You can change the PHP configuration if the                                                                                                    |  |  |  |
| 🖄 My Profile          | Performance and security settings                                                                                                    |  |  |  |
| WordPress             | memory_limit ⑦ 256M                                                                                                    |  |  |  |
| L∄ SEO                | allocate.                                                                                                    |  |  |  |
| MA                    |                                                                                                    |  |  |  |

Other options that can be accessed under "PHP Settings":

- Option to increase script execution time (max\_execution\_time = 3600)
- Option to increase the maximum allowable file upload size (upload\_max\_filesize = 64M)

#### Task Scheduling

To schedule and automate tasks, such as running an hourly script or a specific PHP file, go to the "Scheduled tasks" option.

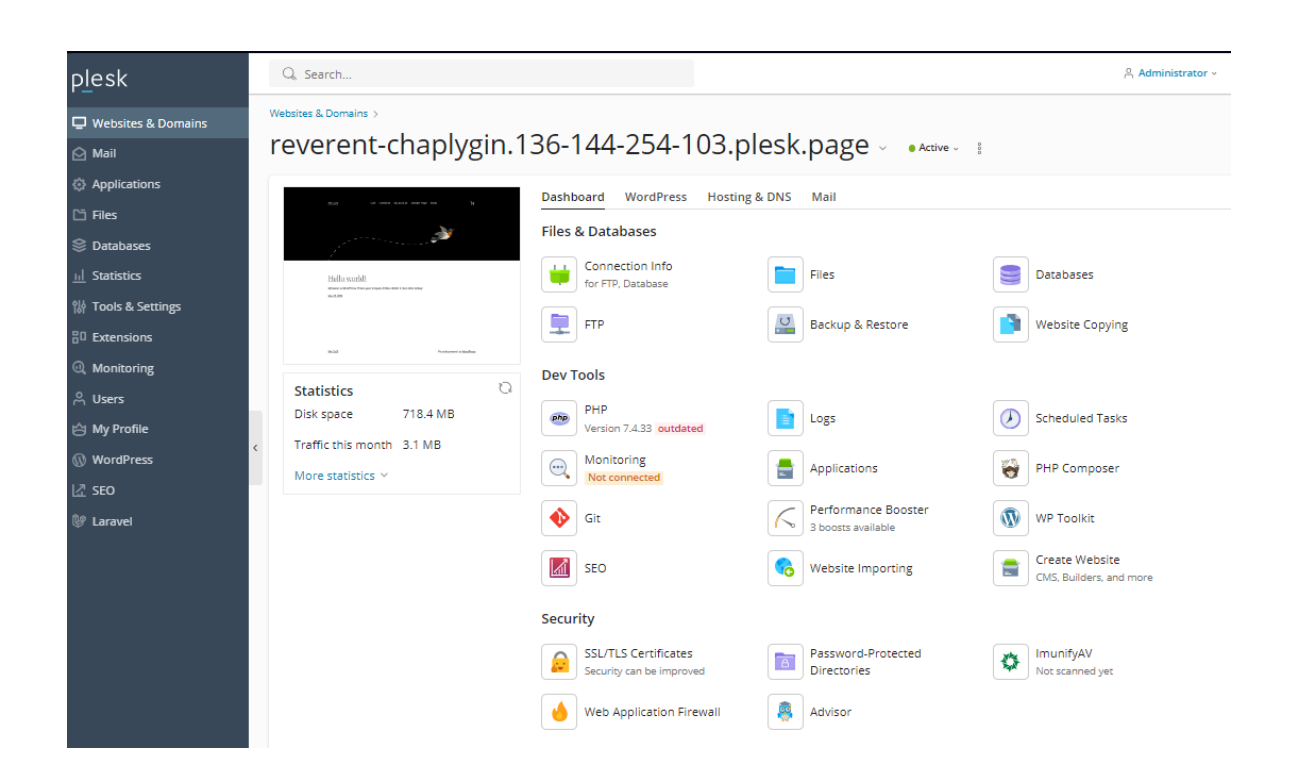

When accessing this section, the "Schedule a task" option is displayed, where you can configure the option you want.

| p <u>l</u> esk                                                                                                    | Q. Search                                                                                                    |  |  |  |  |
|----------------------------------------------------------------------------------------------------|----------------------------------------------------------------------------------------------------|--|--|--|--|
| PLESK         Websites & Domains         Mail         Applications         Files         Databases         II Statistics         Tools & Settings         Extensions         Monitoring         Augers         My Profile         WordPress | Websites & Domains > Scheduled Tasks >         Schedule a Tasks >         Vebspace         reverent-chaplygin.136-144-254-103.plesk.page >         Task type         Run a command         Fetch a URL         Run a PHP script         Command *         Run         Daily > at 00 : 00         Description         *         Notify                                       |  |  |  |  |
| W WordPress<br>亿 SEO<br>양 Laravel                                                                                                    | Errors only     Notifications contain the standard error stream of the command. If the stream is empty, no notification is sent.     Every time     Notifications contain the command output. If the output is empty, no notification is sent.     Notifications contain the command output. If the output is empty, no notification is sent.     Run Now     OK     Cancel |  |  |  |  |

Finally, the VPS server contracted with Nominalia includes an automated backup service which is performed twice a day. These backup copies can be easily restored from the Nominalia control panel with one click. To access this function, simply go to the "disk" section and then select "backups". By restoring them, the complete content of the server will be recovered. It is important to note that backups are stored for a maximum period of 48 hours.

#### ( )nominalia

| Volver al tu Zona Cliente | Visión general Red 🔻                       | Disco ▼ Seguridad ▼ |          |  |  |
|---------------------------|--------------------------------------------|---------------------|----------|--|--|
| PANEL DE CONTROL          | copias de segu<br>Bigbuyx16 (nominalia-vps | ridad<br>525)       |          |  |  |
| Soporte                   | Copias de seguridad diarias                |                     |          |  |  |
| GESTIONAR                 |                                            |                     |          |  |  |
| Todos los productos       | Fecha 🗘                                    | Tamaño 🗘            | Estado 🗘 |  |  |
| ▶. VPS                    | No hay tareas programadas                  |                     |          |  |  |
| WordPress                 |                                            |                     |          |  |  |
|                           |                                            |                     |          |  |  |